# AM1808 Mango1808 Wince 6.0 이미지 Write 방법

http://www.mangoboard.com/ http://cafe.naver.com/embeddedcrazyboys Crazy Embedded Laboratory

#### **Document History**

| Revision | Date | Change note |
|----------|------|-------------|
|          |      |             |
|          |      |             |

#### 목차

| 1. | AM1808 Mai | ngo1808 Wince 6.0 이미지 Write 방법         | 4  |
|----|------------|----------------------------------------|----|
|    | 1.1. Conne | ections and ready for download         | 4  |
|    | 1.1.1.     | MANGO1808 전원 및 Cable 연결 방법             | 4  |
|    | 1.1.2.     | 다운로드 및 준비                              | 4  |
|    | 1.2. NAND  | ) erase 및 Eboot 이미지 NAND Flash Write하기 | 7  |
|    | 1.2.1.     | NAND erase                             | 7  |
|    | 1.2.2.     | Eboot 이미지 NAND Flash에 Write하기          | 8  |
|    | 1.3. Wince | e NK.bin 이미지 NAND Flash Write하기        | 11 |
|    | 1.4. Error |                                        | 24 |
|    | 1.4.1.     | dotNet Framework Initaialization Error | 24 |
|    | 1.4.2.     | Access to the port 'COM11' is denied   | 27 |

- 1. AM1808 Mango1808 Wince 6.0 이미지 Write 방법
- **1.1. Connections and ready for download**

1.1.1.MANGO1808 전원 및 Cable 연결 방법

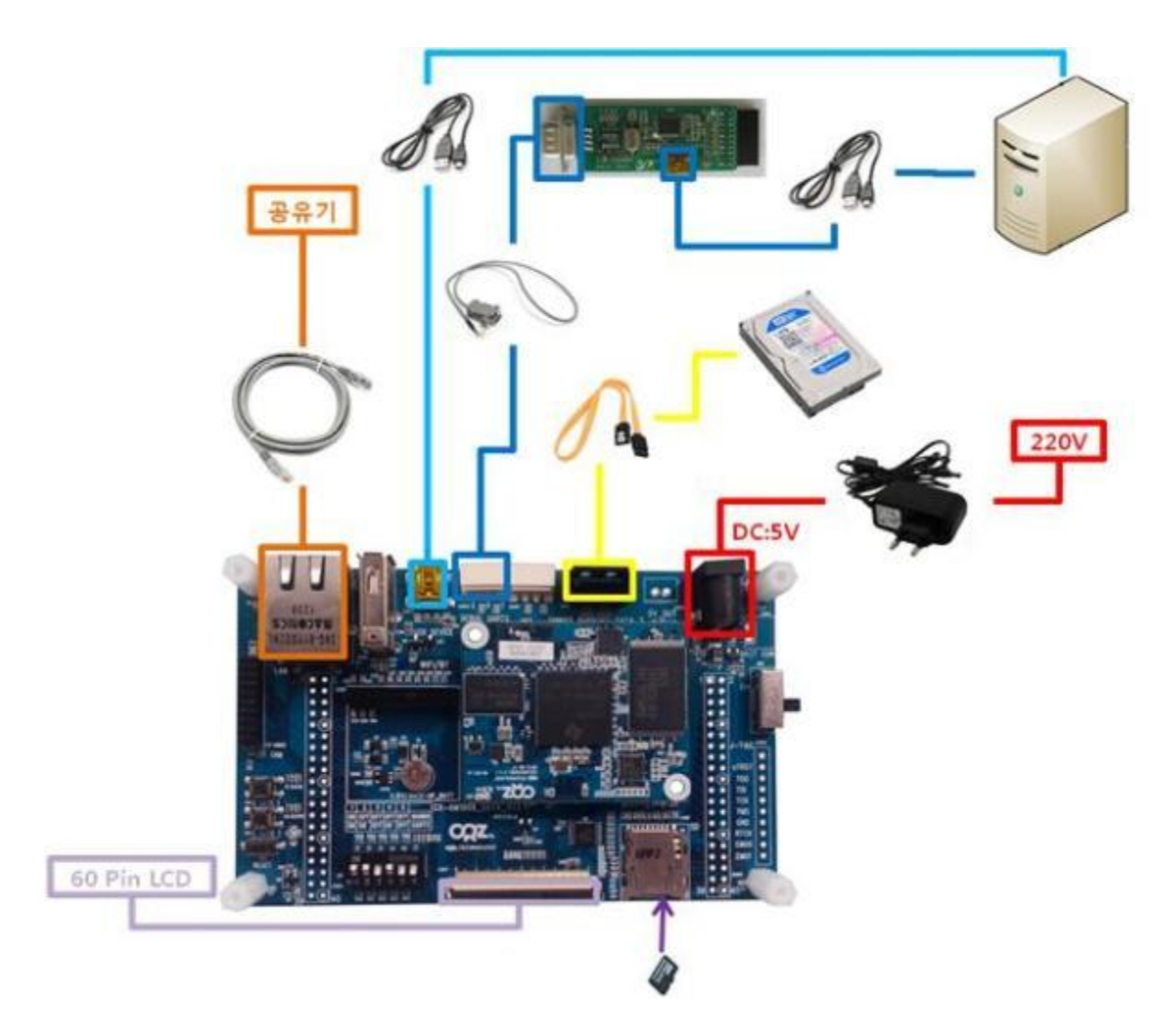

## 1.1.2.다운로드 및 준비

http://crztech.iptime.org:8080/Release/mango1808/wince/

에서 최신 이미지와 소스를 다운로드 받습니다.

"Mango1808-Wince6-20130612.zip"을 다운로드 합니다.

압축을 풀면 아래와 같은 파일이 있습니다.

| 🖕 00, AM1808 Mango 1808 | W 599KB  | PDF 파일         | 2013-06-13 오후 |
|-------------------------|----------|----------------|---------------|
| OMAPL13X_TI_V1,zip      | 4,104KB  | ALZip ZIP File | 2013-06-09 오후 |
| 👜 OMAPL138_AM18X, zip   | 26,233KB | ALZip ZIP File | 2013-06-12 오후 |

"OMAPL138\_AM18X.zip" 압축 풀어줍니다.

2 OMAPL138\_AM18X

아래와 같이 구성되어 있습니다.

| 이름 🔺                      | 크기             | 종류           | 수정한 날짜        |
|---------------------------|----------------|--------------|---------------|
| CATALOG                   |                | 파일 폴더        | 2014-04-09 오후 |
| FILES                     |                | 파일 폴더        | 2014-04-09 오후 |
| 🛅 lib                     |                | 파일 폴더        | 2014-04-09 오후 |
| 🛅 SRC                     |                | 파일 폴더        | 2014-04-09 오후 |
| 🛅 target                  |                | 파일 폴더        | 2014-04-09 오후 |
| 📾 Build, dat              | 324KB          | DAT 파일       | 2013-06-12 오후 |
| 🗊 Build, log              | 324KB          | 텍스트 문서       | 2013-06-12 오후 |
| 📷 Build, wrn              | 22KB           | WRN 파일       | 2013-06-12 오후 |
| 🐻 cebasecesysgen, bat     | 1KB            | MS-DOS 일괄 파일 | 2011-07-01 오후 |
| 📷 dirs                    | 1KB            | 파일           | 2011-07-01 오후 |
| 🐻 OMAPL138_AM18X,bat      | 3KB            | MS-DOS 일괄 파일 | 2013-06-04 오후 |
| 🖻 OMAPL138_AM18X_TI_D,    | 1KB            | BIF 파일       | 2012-08-17 오후 |
| 📷 retail, bif             | 1KB            | BIF 파일       | 2013-06-12 오후 |
| 📾 sources, cmn            | 6KB            | CMN 파일       | 2011-07-01 오후 |
| "Mango1808-Wince6-2013061 | L2_image.zip"을 | 다운로드 합니다.    |               |
|                           |                |              |               |

압축을 풀면 아래와 같은 파일이 있습니다

| BOOTNANDFLASH, bin | 148KB    | BIN 파일 | 2013-06-12 오후 |
|--------------------|----------|--------|---------------|
| BOOTNANDFLASH, nb0 | 256KB    | NB0 파일 | 2013-06-12 오후 |
| 📷 NK, bin          | 26,080KB | BIN 파일 | 2013-06-12 오후 |
| 🖻 NK, nb0          | 32,768KB | NB0 파일 | 2013-06-12 오후 |

Mango1808-Wince6-20130612\_image폴더에서

EBOOTNANDFLASH.nb0을 OMAPL138\_AM18X₩SRC₩BOOT₩TOOLS₩bin으로 복사합니다.

| etti | *ttings\crz\HF 화면\OMAPL138_AM18X\SRC\BOOT\TOOLS\bin 🛛 🔽 💽 미동 |                      |                                             |       |   |
|------|--------------------------------------------------------------|----------------------|---------------------------------------------|-------|---|
|      | 이름 🔺                                                         |                      | 크기 종류 수정한 날찌                                | ł     |   |
|      | 🗟 arm-mm                                                     | csd-ais-456mhz       | 13KB BIN 파일 2011-07-01                      | 오후    |   |
|      | 🗟 arm-mm                                                     | csd-ais,bin          | 12KB BIN 파일 2011-07-01                      | 오후    |   |
|      | 🖻 arm-nand                                                   | d-ais-456mhz,bin     | 14KB BIN 파일 2011-07-01                      | 오후    |   |
|      | 🖻 arm-nand                                                   | d-ais,bin            | 13KB BIN 파일 2011-07-01                      | 오후    |   |
|      | 🖻 arm-nor-                                                   | ais-456mhz,bin       | 15KB BIN 파일 2011-07-01                      | 오후    |   |
|      | 🖻 arm-nor-                                                   | ส.ย. มเมาเ ช่ง       |                                             | ^-    |   |
|      | 🖻 arm-spi-                                                   | 파고 이구가 즉             | <u>1</u>                                    |       |   |
|      | 🖬 arm-spi-                                                   | ~~ 이폭                | ЭМЕЛІПЕ 'EBOOTNANDELASH ԽЫЛ' 파일이 있습니다.      | L     |   |
|      | 🔫 diskman,<br>🔿 EPOOTN                                       |                      |                                             | 1.    |   |
|      | 🔤 EBOU IN<br>🖃 papd-wri                                      | וא<br>איז דוא דוטו ב |                                             |       |   |
|      | 🖬 nartiash-                                                  |                      |                                             |       |   |
|      | OMAPL1                                                       |                      | 256KB<br>2012년 8월 17일 금요일, 오후 1:02:58 수정됨   |       |   |
|      | sth_OMA                                                      | 이 파일로 바꾸시겠습니까?       |                                             |       |   |
|      | 🛅 spiflash-                                                  |                      |                                             |       |   |
|      |                                                              | Ľ                    | 원 2008년<br>2013년 6월 12일 수요일, 오후 2:52:04 수정됨 |       |   |
|      |                                                              |                      | ( <u>M(Y</u> )                              | 아니오(N | D |

sfh\_OMAP-L138.exe를 다운로드 합니다.

🔊 <u>sfhlOMAP-L138.exe</u>

09-Apr-2014 06:56 342k

다운로드 한 sfh\_OMAP-L138.exe를 OMAPL138\_AM18X₩SRC₩BOOT₩TOOLS₩bin으로 복사합니다.

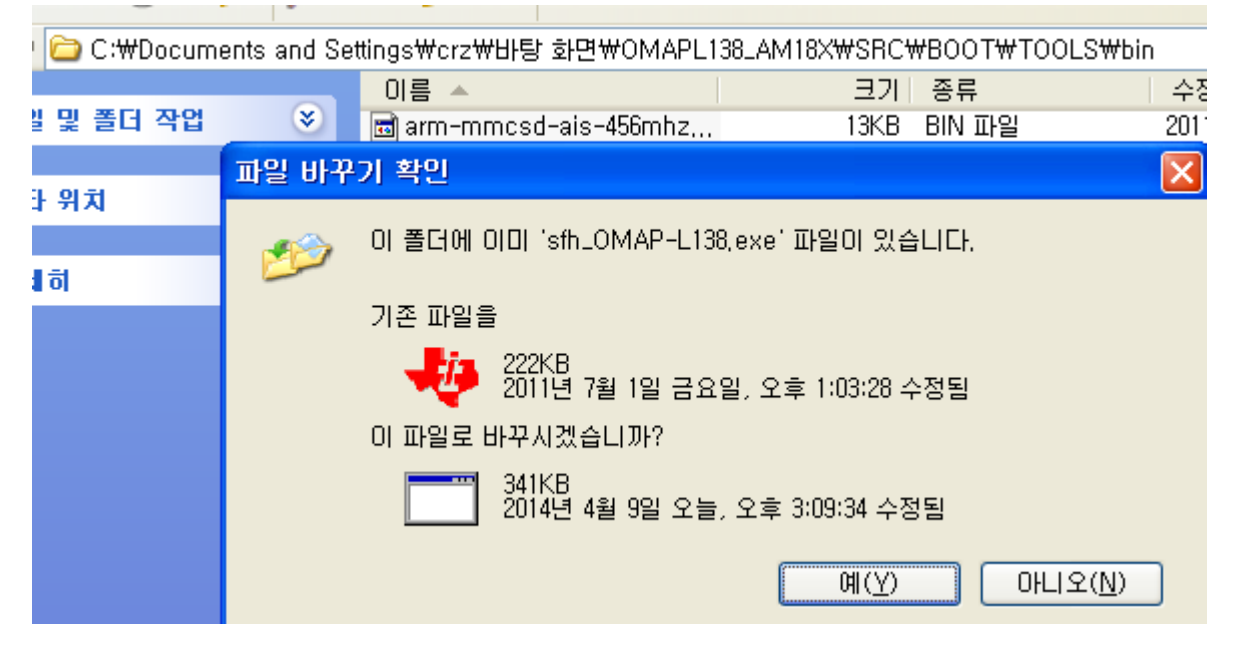

🔊 ubl\_MANG01808\_NAND.bin

09-Apr-2014 07:43 13k

다운로드 한 ubl\_MANGO1808\_NAND.bind을 OMAPL138\_AM18X₩SRC₩BOOT₩TOOLS₩bin으로 복 사합니다.

Command 창 실행

cd <경로>₩OMAPL138\_AM18X₩SRC₩BOOT₩TOOLS₩bin

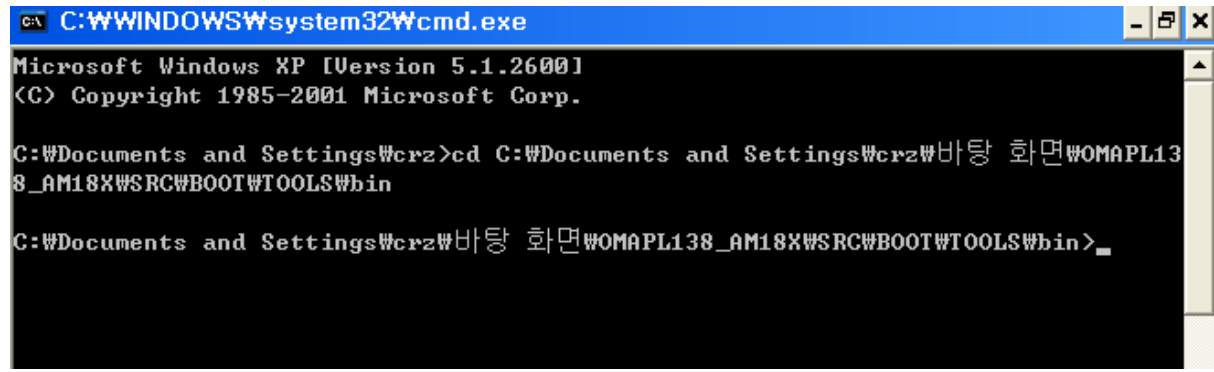

UART2 Mode Boot SW 1, 2, 4 ON, 나머지 Off

## 1.2. NAND erase 및 Eboot 이미지 NAND Flash Write하기 1.2.1.NAND erase

아래에서 COM1 <<이 부분은 장치관리자에서 확인합니다.

아래와 같이 입력합니다.

sfh\_OMAP-L138.exe -erase -targetType MANGO1808 -flashType NAND -p COM1

실행결과

Microsoft Windows XP [Version 5.1.2600]

(C) Copyright 1985-2001 Microsoft Corp.

C:₩Documents and Settings₩crz₩바탕 화면₩OMAPL138\_AM18X₩SRC₩BOOT₩TOOLS₩bin> sfh\_OMAP-L138.exe -erase -targetType MANGO1808 -flashType NAND -p COM1

-----

TI Serial Flasher Host Program for OMAP-L138

(C) 2012, Texas Instruments, Inc.

Ver. 1.67

-----

[TYPE] Global erase [TARGET] MANGO1808 [DEVICE] NAND [NAND Block] 1

Attempting to connect to device COM1... Press any key to end this program at any time.

(AIS Parse): Read magic word 0x41504954.(AIS Parse): Waiting for BOOTME... (power on or reset target now)

"sfh\_OMAP-L138.exe -erase -targetType MANGO1808 -flashType NAND -p COM1 "입력 시 에러가 발생 시 본 문서 1.4.1.dotNet Framework Initialization Error 부분을 참조바랍니다.

RESET키를 누릅니다.

| 1 |                                                                |
|---|----------------------------------------------------------------|
|   | Press any key to end this program at any time.                 |
|   | (AIS Parse): Read magic word 0x41504954.                       |
|   | (AIS Parse): Waiting for BOOTME (power on or reset target now) |
|   | (AIS Parse): BOOTME received!                                  |
|   | (AIS Parse): Performing Start-Word Sync                        |
|   | (AIS Parse): Performing Ping Opcode Sync                       |
|   | (AIS Parse): Processing command 0: 0x58535901.                 |
|   | (AIS Parse): Performing Opcode Sync                            |
|   | (AIS Parse): Loading section                                   |
|   | (AIS Parse): Loaded 14376-Byte section to address 0x80000000.  |
|   | (AIS Parse): Processing command 1: 0x58535901.                 |
|   | (AIS Parse): Performing Opcode Sync                            |
|   | (AIS Parse): Loading section                                   |
|   | (AIS Parse): Loaded 1320-Byte section to address 0x80003828.   |
|   | (AIS Parse): Processing command 2: 0x58535906.                 |
|   | (AIS Parse): Performing Opcode Sync                            |
|   | (AIS Parse): Performing jump and close                         |
|   | (AIS Parse): AIS complete. Jump to address 0x80000000.         |
|   | (AIS Parse): Waiting for DONE                                  |
|   | (AIS Parse): Boot completed successfully.                      |
|   | Waiting for SFT on the OMAP-L138                               |
|   | Erasing flash                                                  |
|   | 100% [ ??????????????????????????????????                      |
|   | Erase complete                                                 |
|   |                                                                |
|   | Operation completed successfully                               |
|   |                                                                |

## 1.2.2. Eboot 이미지 NAND Flash에 Write하기

아래와 같이 입력합니다.

sfh\_OMAP-L138.exe -flash -flashType NAND -targetType MANGO1808 -v -p COM1 -appStartAddr 0xc7f60000 -appLoadAddr 0xc7f60000 ubl\_MANGO1808\_NAND.bin EBOOTNANDFLASH.nb0

실행결과

Microsoft Windows XP [Version 5.1.2600]

(C) Copyright 1985-2001 Microsoft Corp.

C:₩Documents and Settings₩crz₩바탕 화면₩OMAPL138\_AM18X₩SRC₩BOOT₩TOOLS₩bin> sfh\_OMAP-L138.exe -flash -flashType NAND -targetType MANGO1808 -v -p COM1 -appStartAdd r 0xc7f60000 -appLoadAddr 0xc7f60000 ubl\_MANGO1808\_NAND.bin EBOOTNANDFLASH.nb0

\_\_\_\_\_

TI Serial Flasher Host Program for OMAP-L138 (C) 2012, Texas Instruments, Inc. Ver. 1.67

-----

[TYPE] UBL and application image [UBL] ubl\_MANGO1808\_NAND.bin [APP IMAGE] EBOOTNANDFLASH.nb0 [TARGET] MANGO1808 [DEVICE] NAND [NAND Block] 1

Attempting to connect to device COM1... Press any key to end this program at any time.

(AIS Parse): Read magic word 0x41504954.(AIS Parse): Waiting for BOOTME... (power on or reset target now)

Power on & reset

(AIS Parse): BOOTME received!

(AIS Parse): Performing Start-Word Sync...

(AIS Parse): Performing Ping Opcode Sync...

(AIS Parse): Processing command 0: 0x58535901.

(AIS Parse): Performing Opcode Sync...

(AIS Parse): Loading section...

(AIS Parse): Loaded 14376-Byte section to address 0x80000000.

(AIS Parse): Processing command 1: 0x58535901.

(AIS Parse): Performing Opcode Sync...

(AIS Parse): Loading section...

(AIS Parse): Loaded 1320-Byte section to address 0x80003828.

(AIS Parse): Processing command 2: 0x58535906.

(AIS Parse): Performing Opcode Sync...

(AIS Parse): Performing jump and close...

(AIS Parse): AIS complete. Jump to address 0x80000000.

(AIS Parse): Waiting for DONE ...

(AIS Parse): Boot completed successfully.

Waiting for SFT on the OMAP-L138...

Target: BOOTUBL

Target: DONE

Flashing UBL ubl\_MANGO1808\_NAND.bin (13260 bytes) at 0x00000000

Target: SENDIMG

Target: BEGIN

Image data transmitted over UART.

Target: DONE

UBL programming complete

Target: CurrBlockNum =0x00000001

Target: Writing image data to Block 0x0000001, Page 0x00000000 Target: Writing image data to Block 0x0000001, Page 0x00000002 Target: Writing image data to Block 0x0000001, Page 0x00000003 Target: Writing image data to Block 0x0000001, Page 0x00000004 Target: Writing image data to Block 0x0000001, Page 0x00000004 Target: Writing image data to Block 0x0000001, Page 0x00000005 Target: Writing image data to Block 0x0000001, Page 0x00000005 Target: Writing image data to Block 0x00000001, Page 0x00000006 Target: Writing image data to Block 0x00000001, Page 0x00000006 Target: Writing image data to Block 0x00000001, Page 0x00000006 Target: Writing image data to Block 0x00000001, Page 0x00000007 Target: SENDING

Flashing application EBOOTNANDFLASH.nb0 (262144 bytes)

Target: DONE Application programming complete Target: Number of blocks needed for header and data: 0x0x00000003 Target: Attempting to start in block number 0x0x0000006. Target: Magicnum: 0x0x55424CBB Target: Entrypoint: 0x0xC7F60000 Target: Numpage: 0x0x0000080 Target: Writing header and image data to Block 0x0000006, Page 0x00000 00 Target: DONE Target: DONE Operation completed successfully.

### 1.3. Wince NK.bin 이미지 NAND Flash Write하기

NAND Mode Boot SW 1, 5ON 나머지 OFF Reset

```
터미널 프로그램을 연결합니다.(Putty, Tera Term등 사용하시는 프로그램을 연결)
 Baud rate : 115200
 MANGO1808 initialization passed!
Booting TI User Boot Loader
       UBL Version: 1.65
       UBL Flashtype: NAND
Starting NAND Copy...
Valid magicnum, 0x55424CBB, found in block 0x0000006.
  DONE
?1ping to entry point at 0xC7F60000.
Microsoft Windows CE Bootloader Common Library Version 1.4 Built Jun 12 2013 14:51:31
INFO:OALLogSetZones: dpCurSettings.ulZoneMask: 0xb
Microsoft Windows CE EBOOT 1.0 for AM1808 OMAPL138/AM18X EVM. Built Jun 7 2013 at
13:25:53
BSP version 01.10.00, SOC version 01.10.00
  CODE : 0xC7F60000 -> 0xC7FA0000
```

| DATA : 0xC7FA0000 -> 0xC7FE0000                                                   |
|-----------------------------------------------------------------------------------|
| STACK : 0xC7FE0000 -> 0xC8000000                                                  |
| Enabled OAL Log Zones : ERROR, WARN, INFO,                                        |
| Platform Init done                                                                |
| System ready!                                                                     |
| Preparing for download                                                            |
| Predownload                                                                       |
| WARN: Invalid boot configuration found (using defaults)                           |
| INFO: MAC address: 04:32:f4:fd:e9:21                                              |
| WARN: Invalid BSP_ARGS data found (using defaults)                                |
| WARN: Unable to get hardware entropy                                              |
| BBBBBBBlight On                                                                   |
| Hit space to enter configuration menu 1<br><br>Main Menu                          |
| [1] Show Current Settings                                                         |
| [2] Boot Settings                                                                 |
| [3] Network Settings                                                              |
| [5] Video Settings                                                                |
| [6] Save Settings                                                                 |
| [7] Peripheral Tests                                                              |
| [R] Reset Settings To Default Values                                              |
| [0] Exit and Continue                                                             |
|                                                                                   |
| Selection:                                                                        |
| Hit space to enter configuration menu <<3초간에 space bar를 누를 경우 configuration menu를 |

실행합니다.

1을 입력하여 Show Current Settings 를 확인합니다.

-----

Main Menu

-----

[1] Show Current Settings

[2] Boot Settings

[3] Network Settings

[5] Video Settings

[6] Save Settings

[7] Peripheral Tests

[R] Reset Settings To Default Values

[0] Exit and Continue

Selection:

Selection: 1

Boot:

Boot delay ...... 3 Boot device ..... NK from SD Debug device ..... EMAC Clean Boot ..... No Write RAM NK to flash: .. No Device ID String ...... (not specified)

Allow DSP to Boot: ..... No

#### Network:

| KITL state disabled           |
|-------------------------------|
| KITL mode interrupt           |
| DHCP enabled                  |
| MAC address 04:32:f4:fd:e9:21 |
| IP address 0.0.0.0            |
| IP mask 0.0.0.0               |
| IP router 0.0.0.0             |
| VMINI disabled                |

[3] Network Settings 선택

[3] KITL interrupt/poll mode 선택 후 > y

[8] Enable/disable VMINI 선택 후 > y

[1] Show Current Settings 선택 (변경된 것을 확인합니다.)

#### Selection: 3

-----

Network Settings

\_\_\_\_\_

[1] Show Current Settings

[2] Enable/disable KITL

| [3] | KITL | interrupt/poll | mode |
|-----|------|----------------|------|
|-----|------|----------------|------|

- [4] Enable/disable DHCP
- [5] Set IP address
- [6] Set IP mask
- [7] Set default router
- [8] Enable/disable VMINI
- [0] Exit and Continue

#### Selection:

Selection: 3

Set KITL to poll mode [y/-]: y

KITL set to pool mode

Selection: 8

Enable VMINI (actually disabled) [y/-]: y

VMINI enabled

Selection: 1

#### Network:

KITL state ..... disabled

KITL mode ..... poll

DHCP ..... enabled

MAC address ..... 04:32:f4:fd:e9:21

IP address ..... 0.0.0.0

IP mask ..... 0.0.0.0

IP router ..... 0.0.0.0

VMINI ..... enabled

[0] Exit and Continue 선택하여 Main Menu로 돌아옵니다.

## Network Settings

\_\_\_\_\_

- [1] Show Current Settings
- [2] Enable/disable KITL
- [3] KITL interrupt/poll mode
- [4] Enable/disable DHCP
- [5] Set IP address
- [6] Set IP mask
- [7] Set default router
- [8] Enable/disable VMINI

[0] Exit and Continue

#### Selection: 0

- [2] Boot Settings 선택
- [2] Select Boot Device 선택
- [3] NK from NAND flash 선택
- [6] Write Download RAM NK to Flash 선택 후 > y
- [1] Show Current Settings 선택 (변경된 것을 확인합니다.)

#### Selection: 2

#### \_\_\_\_\_

#### Boot Settings

\_\_\_\_\_

- [1] Show Current Settings
- [2] Select Boot Device
- [3] Select Boot Delay
- [4] Select Debug Device
- [5] Force Clean Boot
- [6] Write Download RAM NK to Flash
- [7] Set Device ID String
- [8] Allow DSP to Boot
- [0] Exit and Continue

#### Selection:

-----

Select Boot Device

\_\_\_\_\_

- [1] EMAC
- [2] NK from SD
- [3] NK from NAND flash
- [0] Exit and Continue

#### Selection (actual NK from SD):

[3] NK from NAND flash

-----

#### **Boot Settings**

-----

#### [1] Show Current Settings

[2] Select Boot Device[3] Select Boot Delay

[4] Select Debug Device

[5] Force Clean Boot

[6] Write Download RAM NK to Flash

[7] Set Device ID String

[8] Allow DSP to Boot

[0] Exit and Continue

Selection: 6

Enable Write Download RAM NK to Flash (actually disabled) [y/-]: y

Write Download RAM NK to Flash enabled

Boot:

Boot delay ...... 3

Boot device ..... NK from NAND flash

Debug device ..... EMAC

Clean Boot ..... No

Write RAM NK to flash: .. Yes

Device ID String ...... (not specified)

Allow DSP to Boot: ..... No

[0] Exit and Continue 선택하여 Main Menu로 돌아옵니다.

[6] Save Settings 선택 후 > y

Main Menu [1] Show Current Settings [2] Boot Settings [3] Network Settings [5] Video Settings [6] Save Settings [7] Peripheral Tests [R] Reset Settings To Default Values [0] Exit and Continue Selection:6 Do you want save current settings [-/y]? y FMD: ReadID (Mfg=0xec, Dev=0xda) Current settings has been saved Visual studio 2005 **(build가 완료되어 있어야 함)** 에서 Target > Connectivity Options... 선택합니다.

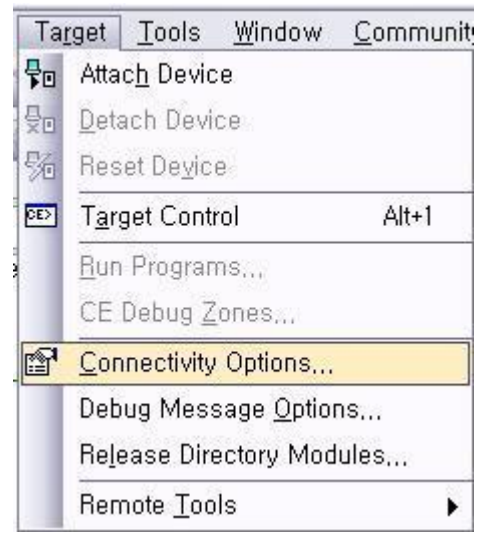

Target Device Connectivity Options 에서 Settings클릭합니다.

| 🔞 Target Device Connectivity O                                    | Options                                                             |
|-------------------------------------------------------------------|---------------------------------------------------------------------|
| Device Configuration<br><u>Add Device</u><br><u>Delete Device</u> | <u>T</u> arget Device:<br>CE Device ▼                               |
| Service Configuration<br>Kernel Service Map                       | Download:<br>Ethernet  Settings ()                                  |
| <u>Core Service Settings</u><br><u>Service Status</u>             | T <u>r</u> ansport:<br>Ethernet <u>Settings</u><br>()               |
|                                                                   | D <u>e</u> bugger:<br>KdStub <u>Settings</u><br>( Prompt On Error ) |
|                                                                   | Apply <u>C</u> lose <u>H</u> elp                                    |
|                                                                   |                                                                     |

Ethernet Download Settings창이 열립니다.

터미널 창으로 돌아옵니다.

[2] Boot Settings 선택

[2] Select Boot Device 선택 [1] EMAC 선택 [0] Exit and Continue 선택하여 Main Menu로 돌아옵니다. [0] Exit and Continue 선택

| Boot Settings                      |  |
|------------------------------------|--|
|                                    |  |
| [1] Show Current Settings          |  |
| [2] Select Boot Device             |  |
| [3] Select Boot Delay              |  |
| [4] Select Debug Device            |  |
| [5] Force Clean Boot               |  |
| [6] Write Download RAM NK to Flash |  |
| [7] Set Device ID String           |  |
| [8] Allow DSP to Boot              |  |
| [0] Exit and Continue              |  |
|                                    |  |
| Selection:                         |  |
|                                    |  |
| Select Boot Device                 |  |
|                                    |  |
| [1] EMAC                           |  |
| [2] NK from SD                     |  |
| [3] NK from NAND flash             |  |
| [0] Exit and Continue              |  |
|                                    |  |
| Selection (actual NK from SD):     |  |
| [1] EMAC                           |  |
| Boot:                              |  |
| Boot delay 3                       |  |
| Boot device EMAC                   |  |
| Debug device EMAC                  |  |
| Clean Boot No                      |  |
| Write RAM NK to flash: Yes         |  |
| Device ID String (not specified)   |  |
| Allow DSP to Boot: No              |  |

#### 아래와 같은 로그 확인 가능

Selection: 0 Device ID set to AM1808-59681 MAC addr is 4:32:f4:fd:e9:21. OMAPEmacInit: f\_pEmacRxDesc = 0x1e20000 OMAPEmacInit: f\_pEmacTxDesc = 0x1e21000 OMAPEmacInit: waiting for active phy... OMAPEmacInit: f\_pMdioRegs->m\_Alive = 0x3 INFO: Boot device uses MAC 04:32:f4:fd:e9:21 InitDHCP():: Calling ProcessDHCP() ProcessDHCP()::DHCP\_INIT Got Response from DHCP server, IP address: 192.168.57.4 ProcessDHCP()::DHCP IP Address Resolved as 192.168.57.4, netmask: 255.255.255.0 Lease time: 86400 seconds Got Response from DHCP server, IP address: 192.168.57.4 No ARP response in 2 seconds, assuming ownership of 192.168.57.4 +EbootSendBootmeAndWaitForTftp Sent BOOTME to 255.255.255.255 Sent BOOTME to 255.255.255.255

위와 같이 연결이 되면

Visual studio 2005 (build가 완료되어 있어야 함) 에서 Ethernet Download Settings창에서 Active target devices: 아래 AM1808-59681 생성되면 클릭 후 ok 버튼 선택

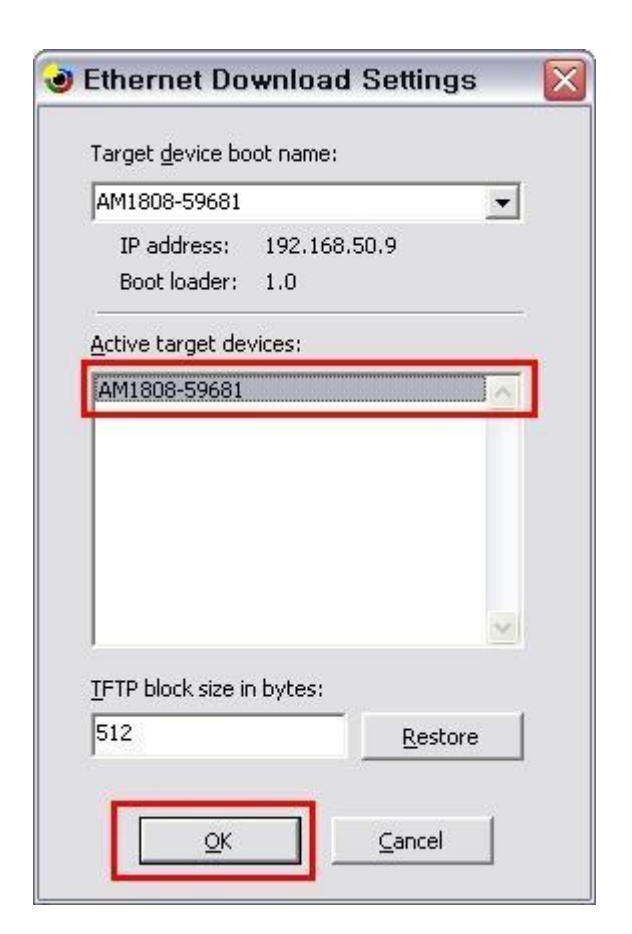

OK를 클릭합니다.

Target Device Connectivity Options에서 아래와 같이 변경된 것을 확인 할 수 있습니다.

| 🔞 Target Device Connectivity O                                    | ptions                                                                                                    |                                                |
|-------------------------------------------------------------------|----------------------------------------------------------------------------------------------------|------------------------------------------------|
| Device Configuration<br><u>Add Device</u><br><u>Delete Device</u> | <u>T</u> arget Device:<br> CE Device<br>Download:                                                          | •                                              |
| Service Configuration                                             | Ethernet                                                                                                   | ▼ Settings                                     |
| Kernel Service Map                                                | (AM1808-59681)                                                                                             |                                                |
| <u>Core Service Settings</u><br><u>Service Status</u>             | T <u>r</u> ansport:<br>Ethernet<br>( AM1808-59681 )<br>D <u>e</u> bugger:<br>KdStub<br>( Prompt On Error ) | <ul> <li>Settings</li> <li>Settings</li> </ul> |
|                                                                   | <u>Apply</u> <u>C</u> lose                                                                                 | <u>H</u> elp                                   |

Apply를 클릭합니다.

Target > Attach Device 선택합니다.

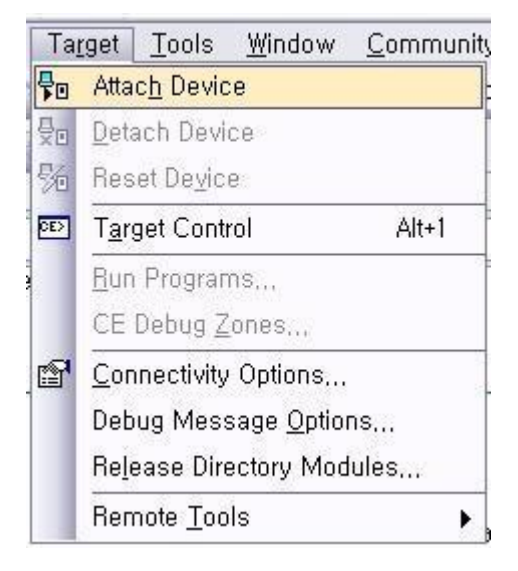

다운로드 완료 후 Close 버튼 마우스로 선택

| 👈 Downloaded 4%                                             | of Runtime Image to CE 🔳 🗖 🔀                                                             |
|-------------------------------------------------------------|------------------------------------------------------------------------------------------|
|                                                             |                                                                                          |
| Downloading: C:₩V                                           | vINCE600₩OSDesigns₩mango1808_wince_1300                                                  |
| Estimated time left:<br>Download through:<br>Transfer rate: | 33 sec (1.0 MB of 25.5 MB copied)<br>Ethernet<br>759 KB/sec<br>x when download completes |
|                                                             | <u>C</u> lose Cancel                                                                     |

Target > Detach Device 선택

| Taj                | rget         | <u>T</u> ools    | <u>W</u> indow | <u>C</u> ommunit |
|--------------------|--------------|------------------|----------------|------------------|
| <b>₽</b> 0         | Atta         | c <u>h</u> Devic | :е             |                  |
| , <mark>-</mark> 0 | <u>D</u> eta | ach Devi         | ce             |                  |

실행결과

Packet has the following data:

boot.bin[NULL]octet[NULL]

TFTP packet could have 1 name/value pairs

Locked Down Link 1

Src IP 192.168.57.4 Port 03D4 Dest IP 192.168.57.3 Port 0C71

Default TFTP block size set to: 512 bytes

There were no options detected in the TFTP

EthDown::TFTPD\_OPEN::boot.bin

 $- {\tt EbootSendBootmeAndWaitForTftp}$ 

EbootInitEtherTransport Done

BL\_IMAGE\_TYPE\_BIN

OEMMultiBINNotify: Download BIN file information:

-----

[0]: Address=0x80000000 Length=0x01a6592c Base=0xc0000000

-----

DOWNLOAD\_TYPE\_RAM

| TFTP: Desktop losing ACK, block number = 32968, Ack again                          |    |
|------------------------------------------------------------------------------------|----|
| rom_offset=0x0.                                                                    |    |
| ImageStart = 0x80000000, ImageLength = 0x1A6592C, LaunchAddr = 0x80001000          |    |
|                                                                                    |    |
| Completed file(s):                                                                 |    |
|                                                                                    |    |
| [0]: Address=0x80000000 Length=0x1A6592C Name="" Target=RAM                        |    |
| ROMHDR at Address 80000044h                                                        |    |
| Image Start: 0x80000000                                                            |    |
| Image Size: 0x01a6592c                                                             |    |
| Image Launch Addr .: 0x80001000                                                    |    |
| Image ROMHDR: 0xc1a6334c                                                           |    |
| Boot Device/Type: 2 / 1                                                            |    |
| Got EDBG_CMD_JUMPIMG                                                               |    |
| Got EDBG_CMD_CONFIG, flags:0x0000000                                               |    |
| ADEO: Launch Windows Embedded CE by jumping to 0xc0001000                          |    |
| Windows CE Kernel for ARM (Thumb Enabled) Built on Sep 25 2009 at 11:04:23         |    |
| OEMInit: init.c built on Jun 7 2013 at 13:26:07.                                   |    |
| BSP version 01.10.00, SOC version 01.10.00                                         |    |
| INFO:OALLogSetZones: dpCurSettings.ulZoneMask: 0xf                                 |    |
| WARN: Updating local copy of BSP_ARGS                                              |    |
| Intr Init done                                                                     |    |
| Timer Init done                                                                    |    |
| +OALDumpClocks                                                                     |    |
| Clock Configuration :                                                              |    |
| Reference Clock 0 24000000 Hz                                                      |    |
| PLL0 456000000 Hz                                                                  |    |
| PLL0:SYSCLK1 456000000 Hz (DSP Subsystem)                                          |    |
| PLL0:SYSCLK2 228000000                                                             | Ηz |
| (UART,EDMA,SPI,MMC/SD,VPIF,LCDC,SATA,uPP,USB2.0,HPI,PRU)                           |    |
| PLL0:SYSCLK3 24000000 Hz (EMIFA)                                                   |    |
| PLL0:SYSCLK4 114000000 Hz (INTC, SYSCFG, GPIO, PSC, I2C1, USB1.1, EMAC/MDIO, GPIO) | )  |
| PLL0:SYSCLK5 152000000 Hz (reserved)                                               |    |
| PLL0:SYSCLK6 456000000 Hz (ARM Subsystem)                                          |    |
| PLL0:SYSCLK7 50666666 Hz (EMAC)                                                    |    |
| PLL0:AUXCLK 24000000 Hz (I2C0, Timers, McASP0 serial clock, RTC, USB2.0 PHY)       |    |
| PLL1 300000000 Hz                                                                  |    |
| PLL1:SYSCLK1 300000000 Hz (DDR2/mDDR PHY)                                          |    |
| PLL1:SYSCLK2 150000000 Hz (Optional for: McASP0,McBSP,ePWM,eCAP,SPI1)              |    |

| PLL1:SYSCLK3 100000000 Hz (PLL0 input)                                        |
|-------------------------------------------------------------------------------|
| -OALDumpClocks                                                                |
| -OEMInit                                                                      |
| PINMUX14=0x0000000                                                            |
| PINMUX15=0x0000000                                                            |
| PINMUX16=0x2222200                                                            |
| PINMUX17=0x22222222                                                           |
| PINMUX18=0x82000022                                                           |
| PINMUX19=0x02000022                                                           |
| OEMGetExtensionDRAM: Added 0x83E00000 -> 0x88000000                           |
| OEM: Cleaning system hive                                                     |
| OEM: Cleaning user profiles                                                   |
| WARN: Updating local copy of BSP_ARGS                                         |
| OEM: Not cleaning system hive                                                 |
| Adapter's MAC address is 04:32:F4:FD:E9:21                                    |
|                                                                               |
| StartupApp: Launching process NAME='xamlperf.exe', CMD='\windows\bounce.xaml' |

StartupApp: Process created OK

Windows Embedded CE 6.0 실행 모습을 볼 수 있습니다.

#### 1.4. Error

#### 1.4.1.dotNet Framework Initaialization Error

아래와 같이 에러 발생시

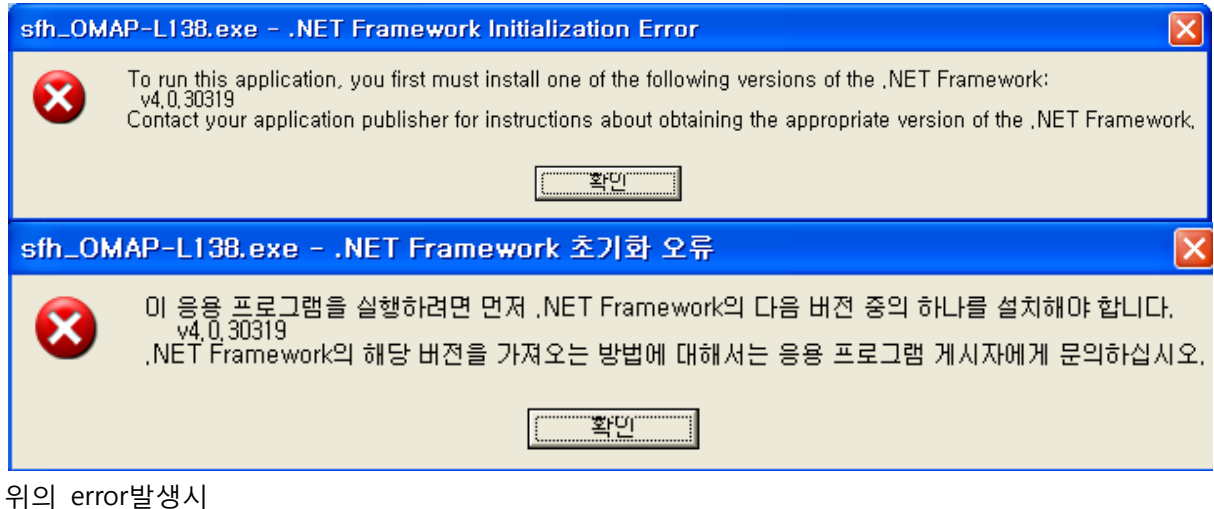

http://www.microsoft.com/en-us/download/details.aspx?id=17718

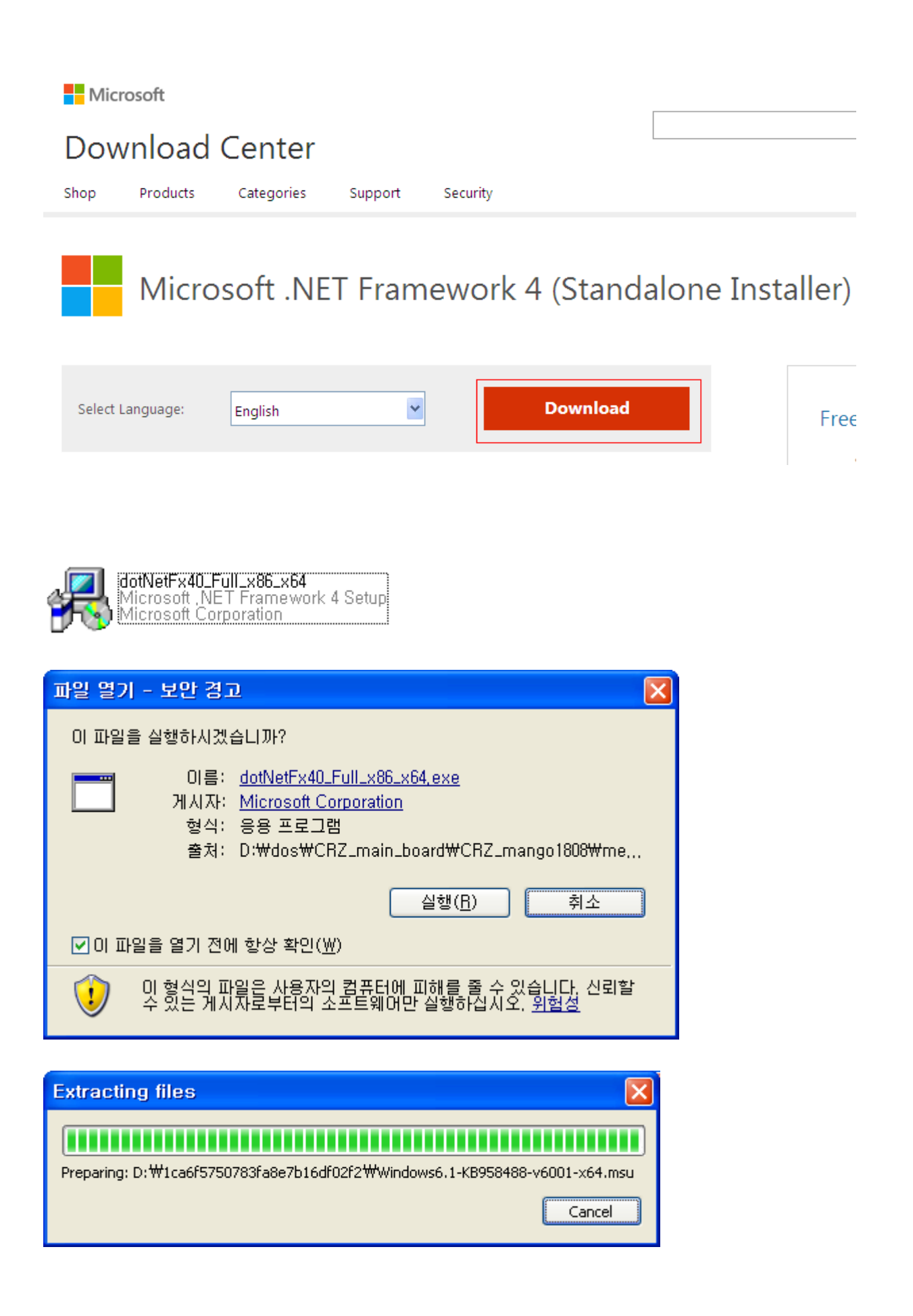

| Sources State Microsoft .NET Framework           | < 4 설치                                           |        |                   |
|--------------------------------------------------|--------------------------------------------------|--------|-------------------|
| .NET Framework 4 설치<br>계속하려면 사용 약관에 동의하십시오.      |                                                  |        | Microsoft<br>.NET |
| MICROSOFT 소프                                     | 프트웨어 추가 사용                                       | 응권 계약서 |                   |
| ☑ 등의함(A)                                         |                                                  |        |                   |
| 예상 다운로드 크기:<br>예상 다운로드 시간:                       | 0 MB<br>전화 접속: 0분<br>광대역: 0분                     |        |                   |
| ☐ 예, Microsoft에 설치 경험<br>자세한 내용은 <u>데이터 수집 정</u> | 에 대한 정보를 보냅니다( <u>Y</u> )<br><u>5책</u> 을 참조하십시오. | ч.     |                   |
|                                                  |                                                  | 설치(!)  | 취소                |

| 场 Microsoft .NET Framework 4 설치                      |                    |
|------------------------------------------------------|--------------------|
| <b>설치 진행</b><br>,NET Framework가 설치되는 동안 잠시 기다려 주십시오, | Microsoft"<br>.NET |
| 파일 보안 확인:<br>모든 파일이 확인되었습니다.                         |                    |
| 설치 진행률:                                              | 0                  |
| .NET Framework 4 Client Profile 설치 중                 |                    |
|                                                      | 취소                 |

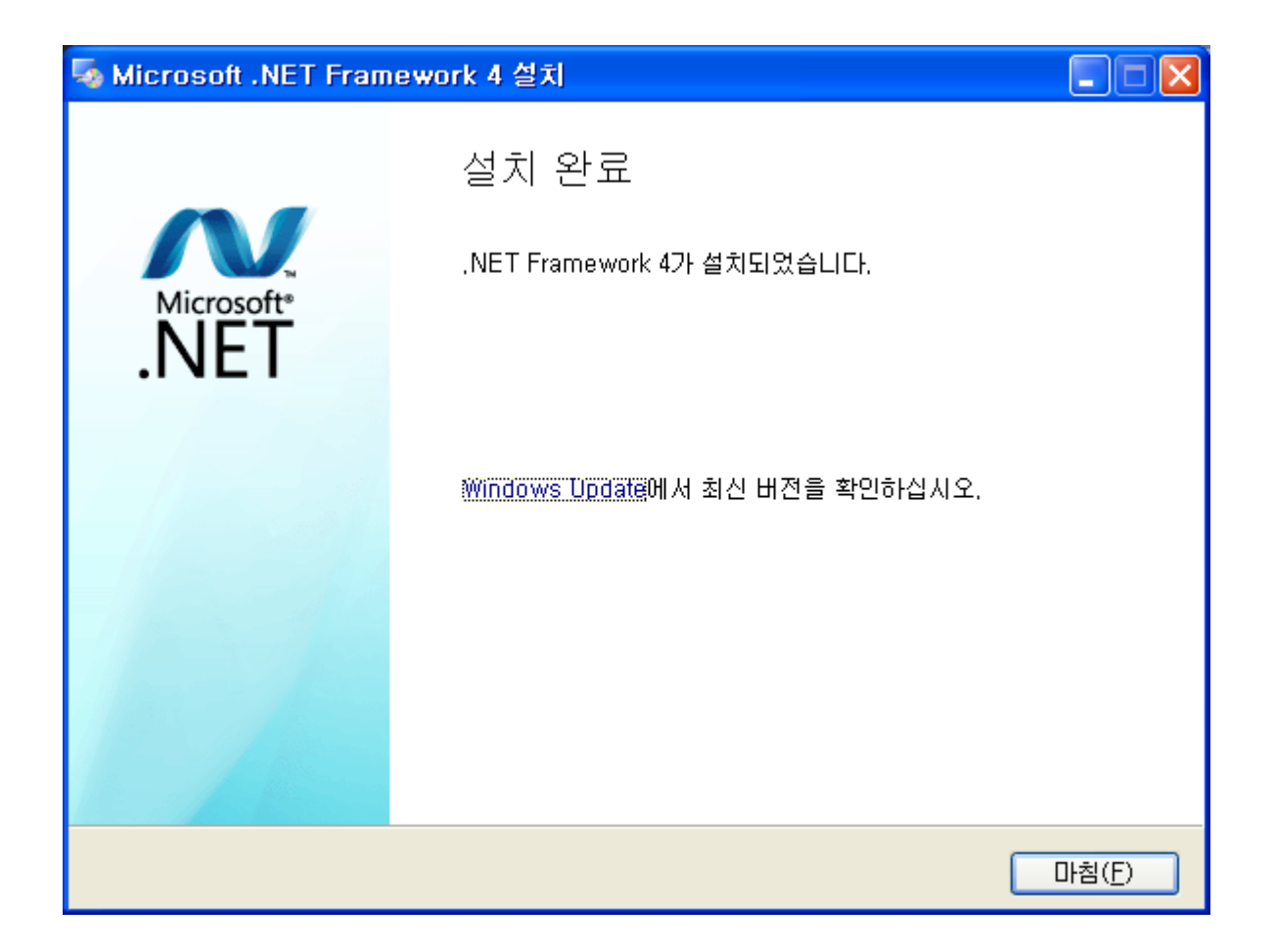

#### 1.4.2.Access to the port 'COM11' is denied

아래와 같이 메시지가 뜨면

| D:\#image\#mango1808\#20130423\#OMAPL138_AM18X\#SRC\#BOOT\#TOOLS\#new_bin>sfh_OMAP |
|------------------------------------------------------------------------------------|
| -L138.                                                                             |
| exe -erase -targetType MANGO1808 -flashType NAND -p COM11                          |
| TI Serial Flasher Host Program for OMAP-L138                                       |
| (C) 2012, Texas Instruments, Inc.                                                  |
| Ver. 1.67                                                                          |
|                                                                                    |
|                                                                                    |
| [TYPE] Global erase                                                                |
| [TARGET] MANGO1808                                                                 |
| [DEVICE] NAND                                                                      |
| [NAND Block] 1                                                                     |

Attempting to connect to device COM11... Access to the port 'COM11' is denied. This application failed to open the COM port. Most likely it is in use by some other application.

실행중인 터미널 창이 있는지 확인하여 닫아주면 됩니다.